## EML224 Sensor Recovery

This document is to be used as a guideline to reprogram an EML224 sensor in cases where a firmware upgrade through the SKIPPER Service Software has failed or for some reasons has changed the output speed from default 4800kb/s to e.g. 115200kb/s.

There have been cases where a sensor firmware upgrade has failed due to different reasons and where the sensor output speed has changed and will cause the repeaters to show "STW ERROR" just after powering up an EML224 Compact system. Diagnostic - Sensor Test2 will fail.

To recover sensor back to normal operation we recommend a download of two NMEA command lines to the sensor through a separate NMEA adapter instead of using the JB60 Electronics "HEAD" connector J202.

Any USB to two-way RS-422 NMEA adapter can be used but we do recommend Moxa Uport one channel with isolation.

Due to a higher speed we recommend connecting NMEA adapter directly to end of the sensor cable itself.

- 1) Leave the Sensor Power wires White (+) Black/White (-) connected. Check the voltage reading and make sure it is between 18 and 32 Vdc.
- 2) Connect the NMEA Sensor In and Sensor Out to your NMEA adapter.

> Sensor: Black (+) – Yellow/Black (-) < Sensor: Orange (+) White/Orange (-)

3) Start the Skipper Service Software and select Com Setup.

| Service Software 1.76 |            |                         |                  |           | Х   |
|-----------------------|------------|-------------------------|------------------|-----------|-----|
| A STREET              | CL         | IDD                     | ED               |           | 0   |
|                       | JA         |                         | LA               |           | 200 |
| Upgrades available    | CD401-SB   | <b>JB70D1/CD</b><br>402 | JB70D2           | Com Setup |     |
| EML224S               | DL1 Sensor | DL2 Sensor              | Dimmer<br>Dimmer |           |     |

4) Select the IEC-61162-1/2 NMEA Tab

1

| onnected to COM7 Change COM  | Baud Rate: O 2400 O 4800 | © 9600 © 19200 © 38400 € 115200        |
|------------------------------|--------------------------|----------------------------------------|
| NMEA SENDING                 | 0 bytes/s (0%)           | + NMEA RECEIVING 127 bytes/s (1%)      |
| Msg Source                   | Sending Parameters       | Receiving Log                          |
| 🖲 From File 🕤 Custom Message | Interval [ms]: 1000 🔽 Lo | op \$VMMTW,26.9,C*05                   |
| <u> </u>                     | Lines pr msg: 1 💌        | \$PSKP??VMMTWF,26.9,C*5B               |
|                              | Auto CRC Corrupt CRC     | \$PSKP??VMVBWF,10.87,10.80,A,,,V,,V*18 |
| Sending log                  |                          | \$VMMTW,26.9,C*05                      |
| Sensing ibg                  |                          | \$PSKP??VMMTWF,26.9,C*5B               |
| ▶ II 🔲 , 🜵                   |                          | \$PSKP??VMVBWF,10.67,10.80,A,,,V,,V*18 |
|                              |                          | \$VMMTW,27.0,C*0D                      |
|                              |                          | \$PSKP??VMMTWF,27.0,C*53               |
|                              |                          | \$PSKP??VMVBWF,10.67,10.79,A,,,V,,V*1E |
|                              |                          | \$VMMTW,26.9,C*05                      |
|                              |                          | \$PSKP??VMMTWF,26.9,C*5B               |
|                              |                          | \$PSKP??VMVBWF,10.69,10.80,A,,,V,,V*16 |
|                              |                          | \$VMMTW,26.9,C*05                      |
|                              |                          | \$PSKP??VMMTWF,26.9,C*5B               |
|                              |                          | \$PSKP??VMVBWF,10.69,10.80,A,,,V,,V*16 |
|                              |                          | \$VMMTW,27.0,C*0D                      |
|                              |                          | \$PSKP??VMMTWF,27.0,C*53               |
|                              |                          | \$PSKP??VMVBWF,10.69,10.80,A,,,V,,V*16 |
|                              |                          | \$VMMTW,26.9,C*05                      |
|                              |                          | \$PSKP??VMMTWF,26.9,C*5B               |
|                              |                          | Log to file                            |
|                              |                          | Start Stop Freeze Clear Log            |
|                              |                          | Beneived CBC errors                    |
|                              | 🗌 Freeze Log 🛛 Clear l   | Log Count: 11 Show Errors Clear Errors |
|                              |                          |                                        |

Make sure correct Baud Rate has been selected, in this case 115200kb/s, un-tick the Loop box under the Sending Parameters. You should be able to see the data coming from sensor in the ReceivingLog window.

| 🔜 _61162_450                                                                  |                                                   |
|-------------------------------------------------------------------------------|---------------------------------------------------|
| Multi Configuration IEC-61162-1/2 NMEA   IEC-61162-450 UDP   DNV Test         | ES logging                                        |
| COM Port                                                                      |                                                   |
| Connected to COM7 Change COM Baud Rate: O 2400 O 48                           | 00 C 9600 C 19200 C 38400 @ 115200                |
| NMEA SENDING 0 bytes/s (0%)                                                   | + NMEA RECEIVING 127 bytes/s (1%)                 |
| Msg Source                                                                    | Receiving Log                                     |
| ● From File C Custom Message Interval [ms]: 1000                              | Loop \$VMMTW,26.9,C*05                            |
| 📮 Lines or msg: 🚺 💌                                                           | \$PSKP??VMMTWF,26.9,C*5B                          |
|                                                                               | \$PSKP??VMVBWF,10.67,10.85,A,,,V,,V*1D            |
|                                                                               | \$VMMTW,28.9,C*05                                 |
| Sending log                                                                   | \$PSKP??VMMTWF,26.9,C*5B                          |
|                                                                               | \$PSKP??VMVBWF,10.67,10.85,A,,,V,,V*1D            |
|                                                                               | \$VMMTW,26.9,C*05                                 |
|                                                                               | \$PSKP??VMMTWF,26.9,C*5B                          |
|                                                                               | \$PSKP??VMVBWF,10.66,10.85,A,,,V,,V*1C            |
|                                                                               | \$VMMTW,26.9,C*05                                 |
|                                                                               | \$PSKP??VMMTWF,26.9,C*5B                          |
|                                                                               | \$PSKP??VMVBWF,10.66,10.83,A,,,V,,V*1A            |
|                                                                               | \$VMMTW,26.9,C*05                                 |
|                                                                               | \$PSKP??VMMTWF,26.9,C*5B                          |
|                                                                               | \$PSKP??VMVBWF,10.66,10.82,A,,,V,,V*1B            |
|                                                                               | \$VMMTW,26.9,C*05                                 |
|                                                                               | \$PSKP??VMMTWF,26.9,C*5B                          |
|                                                                               | \$PSKP??VMVBWF,10.66,10.82,A,,,V,,V*1B            |
|                                                                               | \$VMMTW,27.0,C*0D                                 |
|                                                                               | \$PSKP??VMMTWF,27.0,C*53                          |
|                                                                               | □ Log to file                                     |
|                                                                               | Start Stop Freeze Clear Log                       |
|                                                                               | Received CRC errors                               |
| Freeze LogC                                                                   | lear Log Count: 11 Show Errors Clear Errors       |
| Compact<br>Display.<br>193 😤 Err Get<br>Err Clear Alarm ID: -<br>Alarm Msg: - | Alarm state parameters: , Parameters description: |

- 5) We have two options when sending commands to the sensor one is by selecting From File (txt file) in the Msg Source window or Custom Message. We will be using Custom Message in this procedure.
- 6) The sensor will need two sentences to be written, one for login and the second is the command to configure it back to 4800kb/s:

7-1) \$PSKPVMPCLOGN,User calib

7-2) \$PSKPVMPCBAUD,0

Copy and paste above strings and send them one by one to sensor by pressing the **PLAY button**.

When the two sentences above have been written to sensor your ReceivingLog window should stop receiving messages if successful, this due to the Baud Rate change.

Please note that Login is required, else you will receive an Access Denied message.

| <b>e</b> _61162_450                                                                                                    | ×                                             |
|----------------------------------------------------------------------------------------------------|-----------------------------------------------|
| Multi Configuration IEC-61162-1/2 NMEA   IEC-61162-450 UDP   DNV Test   ES loggin                                                                                                    | g                                             |
| COM Port                                                                                                    |                                               |
| Connected to COM7 Change COM Baud Rate: C 2400 C 4800 C :                                                                                                    | 9600 🔿 19200 🔿 38400 🖲 115200                 |
| NMEA SENDING 0 bytes/s (0%)                                                                                                    | + NMEA RECEIVING 411 bytes/s (3%)             |
| Msg Source                                                                                                    | Receiving Log                                 |
| From File     Custom Message     Interval [ms]:     1000     Loop                                                                                                    | \$PSKP??VMMTWF,26.9,C*5B                      |
| 📛 Lines pr.msg: 🚺 💌                                                                                                    | \$PSKP??VMVBWF,10.86,10.79,A,,,V,,V*1F        |
| E:\EML224\Commands\05 FieldComm                                                                                                    | \$VMMTW,26.9,C*05                             |
|                                                                                                    | \$PSKP??VMMTWF,26.9,C*5B                      |
| senaing log - sending                                                                                                    | \$PSKP??VMVBWF,10.87,10.79,A,,,V,,V*1E        |
|                                                                                                    | \$VMMTW,26.9,C*05                             |
| \$PSKPVMPCLOGN.User calib*42\r\n                                                                                                    | \$PSKP??VMMTWF,26.9,C*5B                      |
| \$PSKPVMPCBAUD,0*1E\n/n                                                                                                    | \$PSKP??VMVBWF,10.66,10.79,A,,,V,,V*1F        |
|                                                                                                    | \$VMMTW,26.9,C*05                             |
|                                                                                                    | \$PSKP??VMMTWF,26.9,C*5B                      |
|                                                                                                    | \$PSKP??VMVBWF,10.66,10.80,A,,,V,,V*19        |
|                                                                                                    | \$VMMTW,26.9,C*05                             |
|                                                                                                    | \$PSKP??VMMTWF,28.9,C*5B                      |
|                                                                                                    | \$PSKP??VMVBWF,10.66,10.79,A,,,V,,V*1F        |
|                                                                                                    | \$VMMTW,26.9,C*05                             |
|                                                                                                    | \$PSKP??VMMTWF,28.9,C*5B                      |
|                                                                                                    | \$PSKP??VMVBWF,10.66,10.77,A,,,V,,V,,V*11     |
|                                                                                                    | \$VMMTW,26.9,C*05                             |
|                                                                                                    | \$PSKP??VMMTWF,26.9,C*5B                      |
|                                                                                                    | \$PSKPPCVMBAUD,E,0*77                         |
|                                                                                                    | □ Log to file                                 |
|                                                                                                    | Start Stop Excess Clear Log                   |
|                                                                                                    |                                               |
|                                                                                                    | Count: 476 Show Errors Clear Errors           |
|                                                                                                    |                                               |
| Compact         Err Get         Received Alarm         Al           99         Image: Second Alarm         Image: Second Alarm         Alarm         Alarm           Err Clear         Image: Second Alarm         Alarm         Percenter         Alarm | arm state parameters: , armeters description: |

7) Cycle sensor power and change the Baud Rate back to 4800kb/s. Messages should now appear in the ReceivingLog window.

| <b>61162_450</b>                       |                                          |                                        |
|----------------------------------------|------------------------------------------|----------------------------------------|
| Multi Contiguration IEC-61162-1/2 NMEA | :C-61162-450 UDP   DNV Test   ES logging |                                        |
| Connected to COM7 Change COM           | Baud Rate: 🔿 2400 🔎 4800 🔿 96            | 00 C 19200 C 38400 C 115200            |
| NMEA SENDING                           | 0 bytes/s (0%)                           | + NMEA RECEIVING 0 bytes/s (0%)        |
| Msg Source                             | Sending Parameters                       | Receiving Log                          |
| From File     Custom Message           | Interval [ms]: 1000 Loop                 | Listening on COM7, baud: 4800          |
| <u>–</u>                               |                                          | Listening on COM7, baud: 4800          |
| E:\EML224\Commands\05 FieldComm        |                                          | \$PSKP??VMVERS,1,1,10,AP SW v1.01.14   |
|                                        |                                          | \$PSKP??VMVBWF,10.64,10.96,A,,,V,,V*1C |
| Sending log - Sending                  |                                          | \$VMMTW,25.6,C*09                      |
|                                        |                                          | \$PSKP??VMMTWF,25.6,C*57               |
| \$PSKPVMPCLOGN User calib*42\r\n       |                                          | \$PSKP??VMVBWF,10.59,10.94,A,,,V,,V*10 |
| \$PSKEVMPCBAUD 0*1E\r\n                |                                          | \$VMMTW,26.8,C*04                      |
|                                        |                                          | \$PSKP??VMMTWF,26.8,C*5A               |
|                                        |                                          | \$PSKP??VMVBWF,10.64,10.93,A,,,V,,V*19 |
|                                        |                                          | \$VMMTW,26.9,C*05                      |
|                                        |                                          | \$PSKP??VMMTWF,26.9,C*5B               |
|                                        |                                          | \$PSKP??VMVBWF,10.64,10.89,A,,,V,,V*12 |
|                                        |                                          | \$VMMTW,26.9,C*05                      |
|                                        |                                          | \$PSKP??VMMTWF,26.9,C*5B               |
|                                        |                                          | \$PSKP??VMVBWF,10.66,10.89,A,,,V,,V*10 |
|                                        |                                          | \$VMMTW,26.9,C*05                      |
|                                        |                                          | \$PSKP??VMMTWF,26.9,C*5B               |
|                                        |                                          | \$PSKP??VMVBWF,10.66,10.83,A,,,V,,V*1A |
|                                        |                                          | \$VMMTW,26.9,C*05                      |
|                                        |                                          | Log to file                            |
|                                        |                                          | Start Stop Ereczo Clear Log            |
|                                        |                                          |                                        |
|                                        |                                          | All Heceived CRC errors                |

- 8) Reconnect the sensor to the JB60 Electronic.
- 9) Continue with normal configuration and calibration if not already performed.
- 10) This completes the reconfiguration of an EML224 Sensor from 115200kb/s to 4800kb/s.